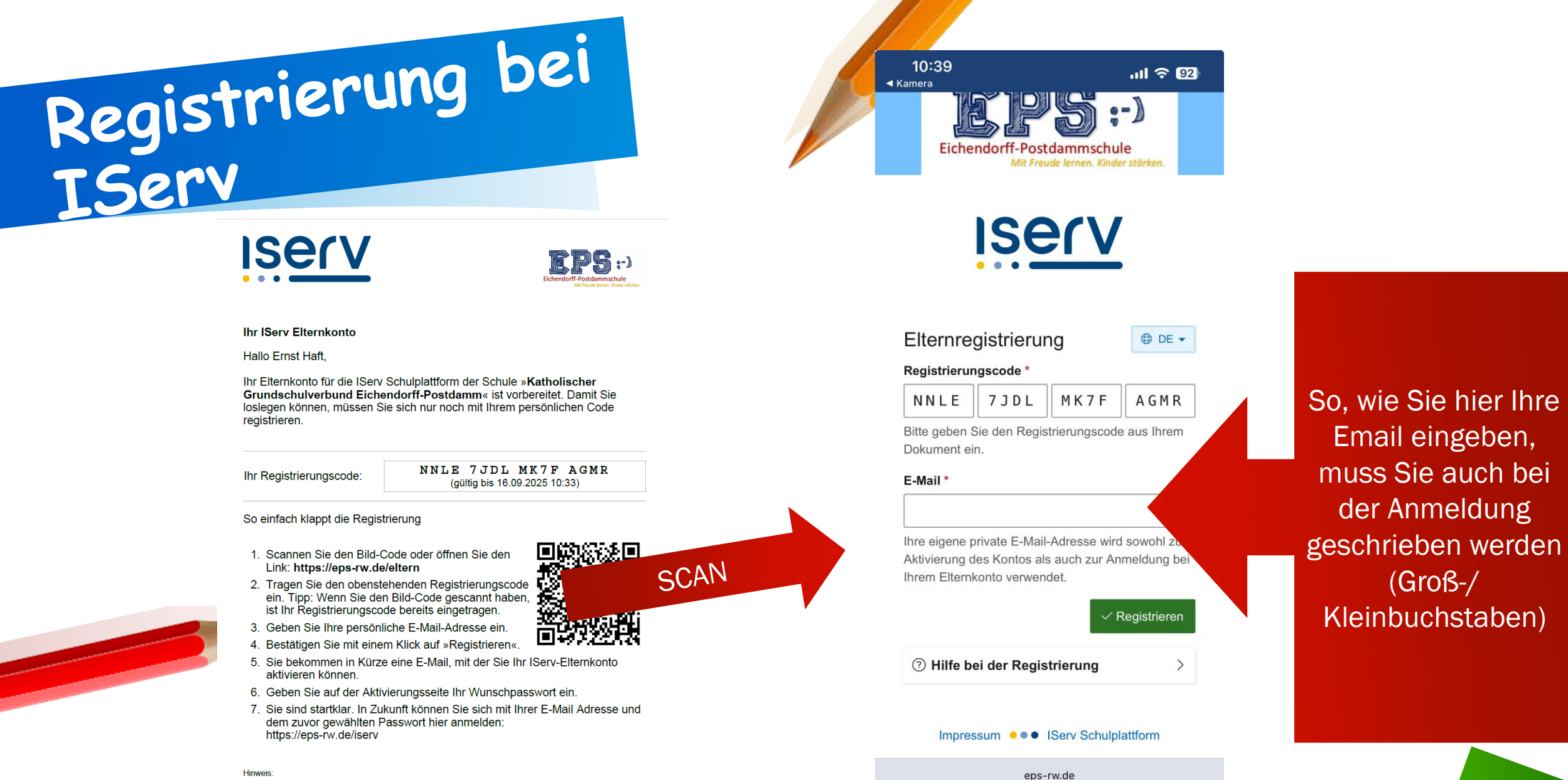

Sie erhalten die Anmeldung für Ihr Kind Testkind LoS (01a). Sollten Sie bereits für eines Ihrer Kinder eine Registrierung an dieser Schule vorgenommen haben, so nehmen Sie bitte keine zweite Registrierung vorl

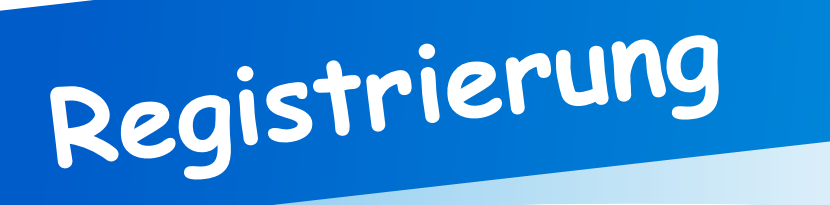

Von Katholischer Grundschulverbund Eichendorff-Postdamm <noreply@eps-rw.de> 16.06.2025, 10:45 An Registrierung abschließen

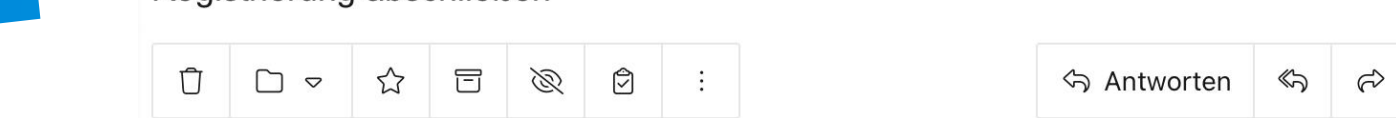

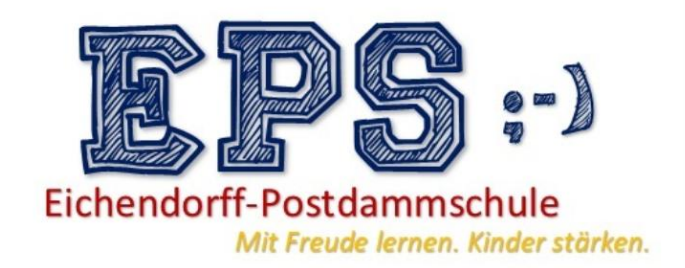

- Sie bekommen ein Email
- Kontrollieren Sie auch den Spamordner
- Mit einem Klick schließen Sie die Registrierung ab!

#### Hallo Ernst Haft

Vielen Dank für die Registrierung Ihres Elternkontos.

Bevor Sie sich am IServ anmelden können, müssen Sie die Registrierung abschließen.

-Registrierung abschließen

Dieser Link ist gültig bis 23.06.2025 10:45

### Passwort wählen

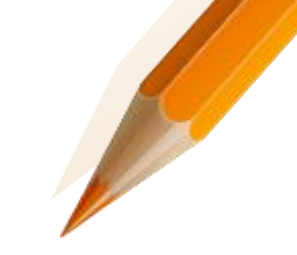

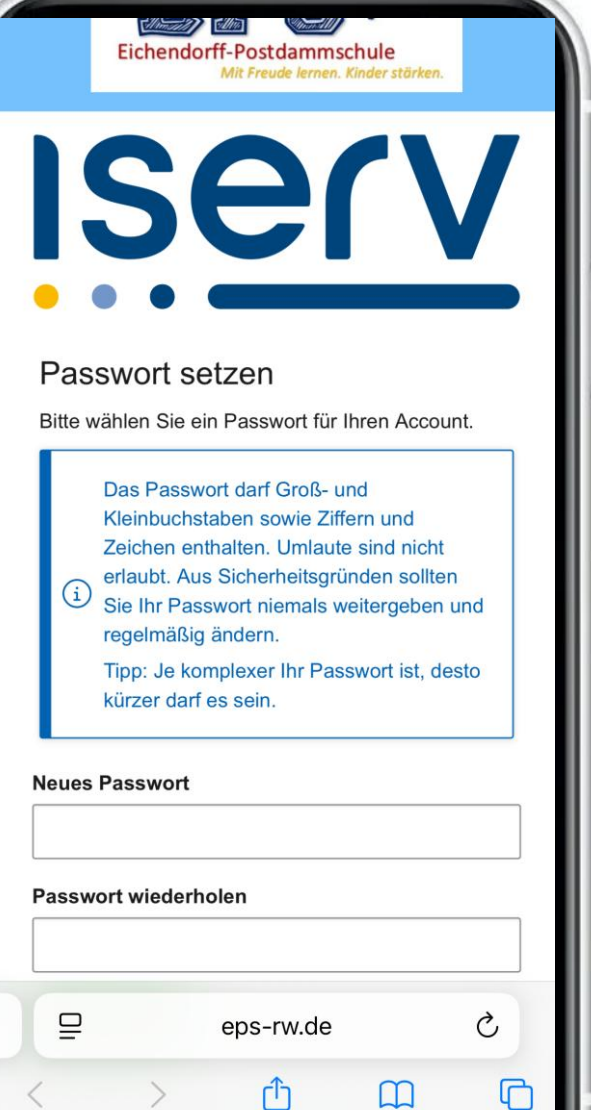

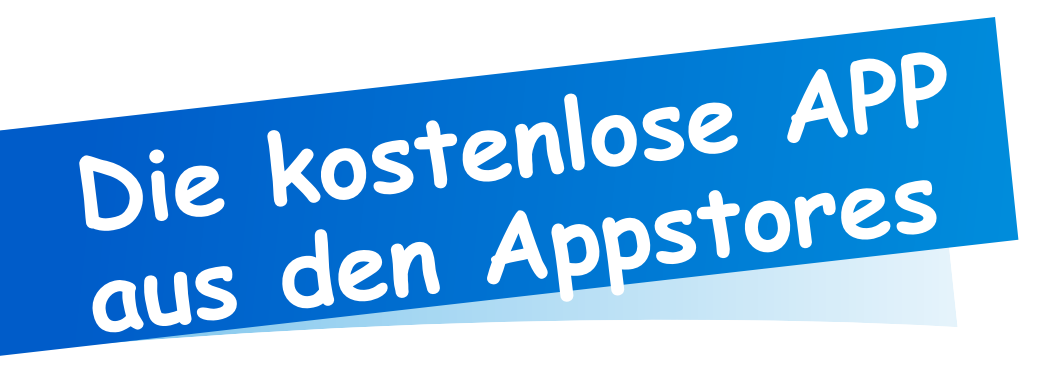

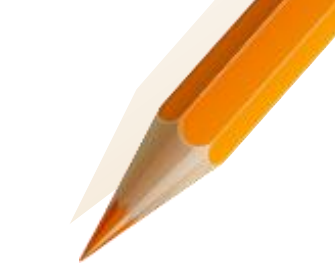

**Unser Server lautet:** 

eps-rw.de

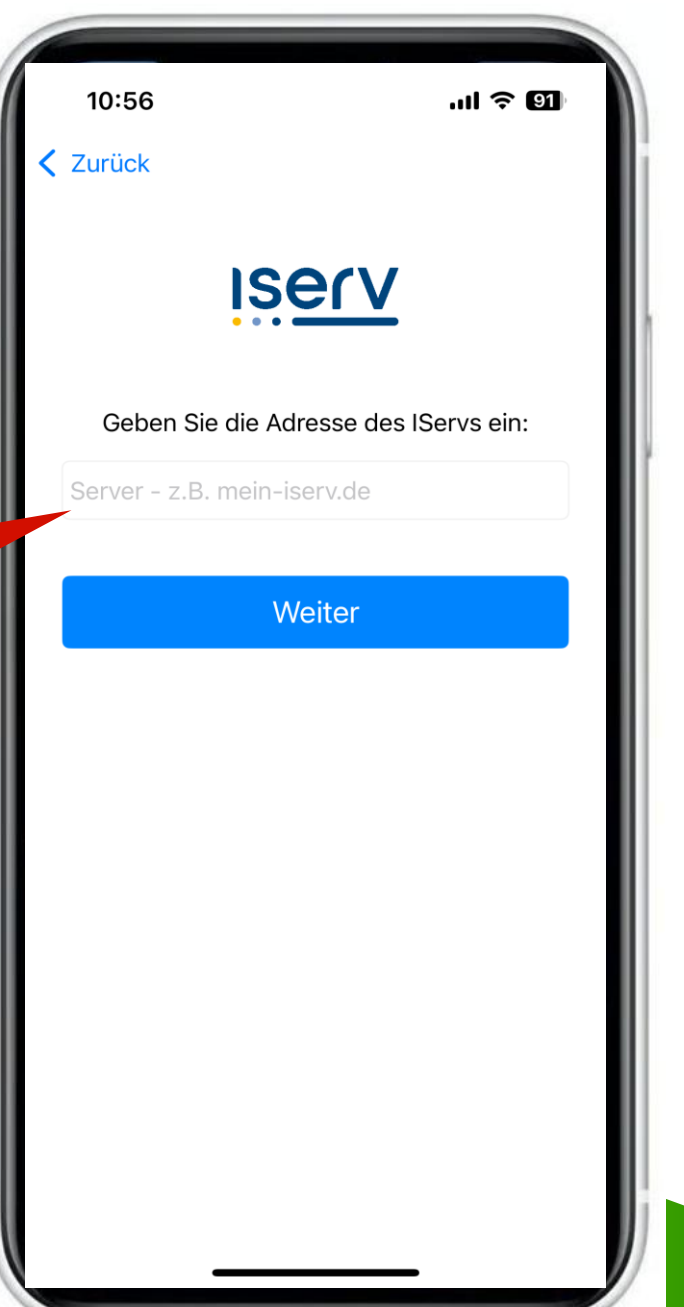

#### Anmeldename und Passwort

Ihre Emailadresse (geschrieben, wie bei der Registrierung)

 → Achten Sie auf die Groß-/ und Kleinschreibung
→ Achten Sie darauf, dass sich hinter der Email kein Leerzeichen versteckt

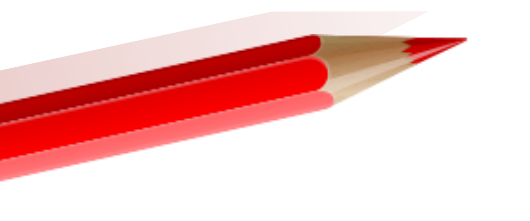

| Abbrechen                             | eps-rw.de                                                   | ₽ 0           |
|---------------------------------------|-------------------------------------------------------------|---------------|
| Eichen                                | dorff-Postdammschul<br>Mit Freude lernen. Kinder            | e<br>störken. |
| IS                                    | er                                                          |               |
| Anmeldun                              | ıg                                                          | Hilfe         |
| Account                               |                                                             |               |
| Account<br>Passwort                   |                                                             | ©             |
| Account<br>Passwort<br>Passwort verge | essen?                                                      | 0             |
| Account<br>Passwort<br>Passwort verge | rssen?<br>→] Anmelden                                       | ©             |
| Account<br>Passwort<br>Passwort verge | essen?<br>→] Anmelden<br>eps-rw.de<br>im ● ● ● IServ Schulp | Dlattform     |

### Funktionen

| 10:57                      | ul Ş Ø       |
|----------------------------|--------------|
| 🖄 » Hallo                  | Q 1 :        |
| <b>≥</b>                   |              |
| Abwesenheiten              | Elternbriefe |
| ***                        |              |
| Elternsprechtage           | Stundenplan  |
| IServ-Hilfe                |              |
| Kinder                     |              |
| Testkind LoS<br>Klasse 01a |              |
| =                          | \$           |
|                            |              |

### Elternbriefe

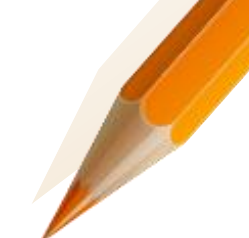

# Elternbriefe Elternbriefe Elternbriefe ✓ Zurück Archivieren Kind Testkind LoS Empfänger Persönlich Absender Sebastian Lohmann Versandzeitpunkt 16.06.2025 17:27

#### Elternbriefe

🖅 Übersetzen 👻

#### Liebe Eltern,

- alle wichtigen Informationen kommen über diese App
- die Briefe hier können in viele Sprachen übersetzt werden.
- Bitte markieren Sie die Briefe ggfs. als gelesen.

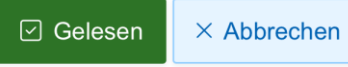

\$

## Elternbriefe übersetzten

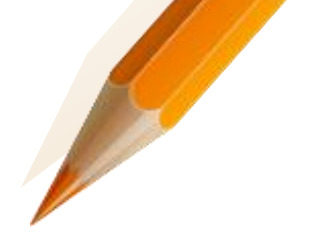

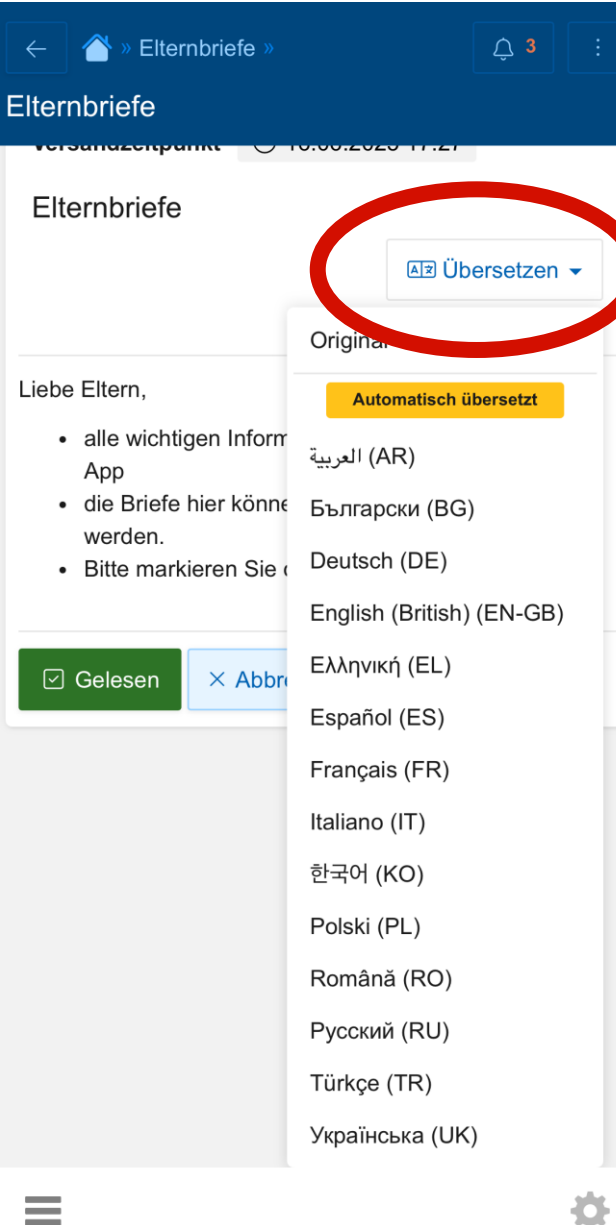

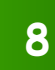